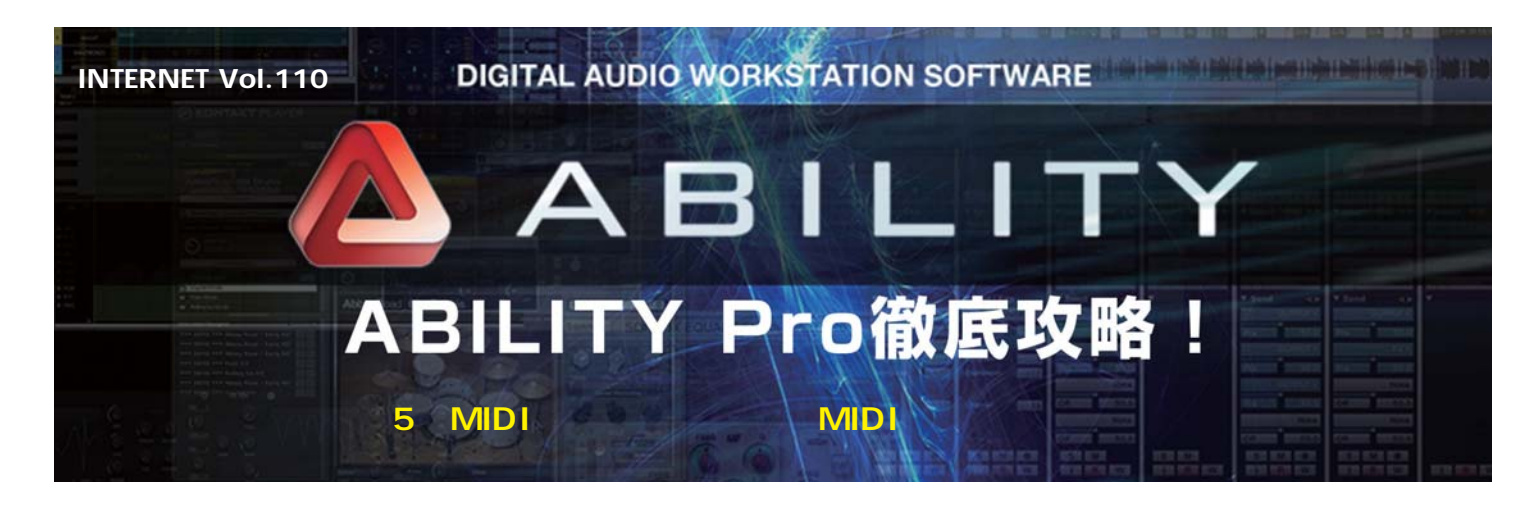

ABILITYのメディアブラウザからアクセスするフレーズ パネルには約3,900種類のオーディオフレーズに加え て、約3,400種類のMIDIフレーズが用意されています。 今回は、このMIDIフレーズを活用するために用意された ABILITYならではの「MIDIフレーズトラック」の使い 方を中心に、新機能である「ブールパネル」について紹 介しましょう。打ち込みを手軽に活用したいギタリスト や自分の演奏を録り逃したくないキーボーディストは要 チェックです。(文:平沢栄司)

## MIDIフレーズをトラックに貼る 第2の方法

付属のオーディオフレーズをトラックに貼ってループ 再生というのはABILITYを含め、多くのDAWソフトが 対応している機能です。しかし、ABILITYにはオーディ オフレーズに負けずとも劣らない数とバリエーションを 誇る「MIDIフレーズ」が付属し、そのフレーズをフル活 用するための「MIDIフレーズトラック」が用意されてい ます(画面1)。

通常、MIDIのフレーズはMIDIトラックへ貼るわけで すが、この場合、貼ったフレーズは自分で打ち込んだデ ータと同じ扱いとなります。これを第1の方法とすると、 第2の方法となるのが「MIDIフレーズトラック」です。 こちらは貼ったMIDIフレーズをオーディオフレーズのよ うに簡単にループ再生することができ、さらに、フレー ズエディタを開くことでループ区間に展開されたデータ を自由にエディットすることが可能です。通常のMIDIト ラックを使うよりも簡単、かつ効率的にMIDIフレーズを 活用できます。

# MIDIフレーズトラックでは コード変換が可能

もう1つ、MIDIフレーズがMIDIフレーズトラックを使

画面1 MIDIフレーズをMIDIトラックに貼る際、その直下にMIDI フレーズトラックが作成できる。貼ったMIDIフレーズはマウス操作 で簡単にループ再生が可能だ

うべきポイントがあります。それはコードトラックにコ ード進行が入力されている場合、ループ区間のフレーズ がコードに合わせて変換される点です。前回紹介したよ うに、ABILITYにはコード進行のデータも付属している ので、それらを組み合わせれば感覚的に1曲分のコード 進行を作ることができます。そして、MIDIフレーズデー タから1~2小節のベースやピアノなどの伴奏パートの フレーズを選び、MIDIフレーズトラックに貼ってループ 再生すれば、一気にバックトラックのひな形を完成させ ることができるわけです。その後、フレーズエディタを 開いて、イメージと異なる部分をエディットしていけば 良いでしょう(画面2)

また、フレーズエディタにはコード変換されたMIDIフ レーズの調整が簡単という特徴があります。元のMIDIフ レーズと設定したコードの音程差が大きい場合、コード 進行によってはコード・フォームのつながりがギクシャ クする場面が出てきます。MIDIフレーズトラックには選 択したコードをワンタッチで転回させる機能があるの で、フォームのデコボコを修正して、実際にそのコード 進行で最初から弾いたようなスムーズな演奏に仕上げる ことができます。

## フレーズに頼らない 上級ユーザーにもオススメ

このMIDIフレーズトラックの用途は既存のMIDIフレー ズを貼るだけではありません。MIDIトラックに自分で打 ち込んだフレーズをトラック内に新規作成したMIDIフレ ーズトラックにドラッグ&ドロップして移動すれば、同じ ようにループ再生やコード変換のメリットを享受すること ができます。また、自分が打ち込んだフレーズはユーザー フレーズとしてフレーズパネルに登録して、他の曲で活用 することも可能です。既存のMIDIフレーズに頼らずに自 分で打ち込みたいという上級ユーザーの方にも、フレーズ パネルやMIDIフレーズトラックを打ち込み支援機能の1つ として活用してもらえるでしょう。

#### 思い付いたアイデアを逃さない 新機能「プールパネル」

フレーズを管理するメディアブラウザにはアレンジ、 フレーズ、コードのパネルに加えて、ABILITYでは新た にプールパネルが用意されました(画面3)。これは MIDIトラックを使わずにMIDIキーボードで演奏したフ レーズを録りためておく機能…と言ってもピンと来ない と思うので、まずはこんなシチュエーションを思い浮か べてください。

作曲する時、伴奏をループ再生しながらキーボードを 弾いてメロを考えるという人は多いと思います。ここで、 何か良いフレーズが浮かんだとしましょう。通常は、再 生を止めてMIDIトラックをREC可能状態に切り替えて、 今、弾いたフレーズをもう一度演奏してレコーディング という形になります。ところが、いざレコーディングし ようと思った時に、せっかくのフレーズを忘れてしまっ た…という経験をしている人もいるはずです。

ここでブールパネルを利用すると、伴奏を再生しなが ら演奏したMIDIキーボードの演奏が自動的にプールパネ ルの中へと記録されるのです。プールパネルでは1小節 の休符が入ったところまでを1つのフレーズと判断して 別ファイルに分けて記録し、記録した日付や時間がファ イル名となっているので、後からでも目的のフレーズが 見つけやすくなっています。あとは、これは!と思った フレーズをMIDIトラックに貼ればOKというわけです。

#### ギタリストがDAWソフトで曲作りを始めようと思っ た時、伴奏パートの準備が一番の難関だと思います。 ABILITYなら、オーディオ/MIDIのフレーズ素材とそれ らを使ったバックトラック制作をサポートする機能が充 実しているので、ゼロから打ち込むよりも気軽に挑戦す ることができるでしょう。

| <br> |  |
|------|--|
|      |  |
| <br> |  |
|      |  |
|      |  |

画面2 MIDIフレーズをダブルクリックして開くフレーズエディタ では、ループ区間に展開されているフレーズも自由にエディットす ることができる

|            |           |                | フール |          |  |
|------------|-----------|----------------|-----|----------|--|
| 動蜂會        | 16. W     |                |     |          |  |
|            |           |                |     | - 更新日時   |  |
|            | 「新規プロジェク」 | F_MIDI 1_20141 |     | 14/09/26 |  |
| 2014_09_26 | 新規プロジェク   | F_MIDI 1_20141 |     |          |  |
| 2014_09_26 | 「新規プロジェク」 | -MIDI 1_20141  |     |          |  |
| 2014_09_26 | 「新規プロジェク」 |                |     |          |  |
|            | 「新規プロジェク」 |                |     |          |  |
|            | 新規プロジェク   |                |     |          |  |
|            | 新規プロジェク   |                |     |          |  |
| 2014_09_26 | 「新規プロジェク」 | F_MIDI 1_2014  |     |          |  |
|            | 「新規プロジェク」 | F_MIDI 1_20141 |     |          |  |
|            |           |                |     |          |  |
|            |           |                |     |          |  |
|            |           |                |     |          |  |
|            |           |                |     |          |  |
|            |           |                |     |          |  |
|            |           |                |     |          |  |
|            |           |                |     |          |  |
|            |           |                |     |          |  |

画面3 プールパネルの「自動録音」をONにしておくと、再生中に 弾いたMIDIキーボードの演奏データがプールパネル内に自動的に保 存されていく

24